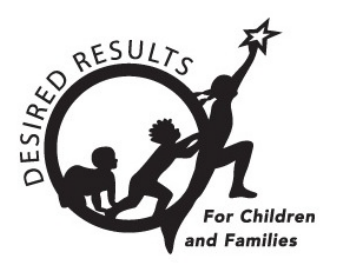

# **Getting Started: DRDP Online for Teachers**

Version 1.18

January 2023

# **Table of Contents**

| Introduction                      | 2 |
|-----------------------------------|---|
| Instructions                      | 2 |
| The Teacher's Role                | 2 |
| First Steps                       | 2 |
| Classes and Children              | 3 |
| Ratings                           | 4 |
| Helpful Resources for DRDP Online | 7 |

# Introduction

The purpose of this document is to provide an overview of the DRDP Online website for teachers.

# Instructions

### The Teacher's Role

A teacher may access information for the group of children in their class and is responsible for completing the Desired Results Developmental Profile (DRDP) for each child during a rating period. DRDP Online has two roles for teachers: *Teacher* and *Teacher of Record*. These two roles have the following permissions:

- Search for and view Child/Children.
- View Classes.
- Enter, view, and edit Child Ratings.
- Lock Child Ratings (ONLY Teacher of Record has this permission).
- Run and view reports.
- View teachers assigned to your class.

Accounts assigned to the Teacher or Teacher of Record role may be assigned to multiple classes. In addition, classes can have multiple Teachers assigned. The Teacher role's primary responsibility is entering ratings for a child and pulling reports. The Teacher of Record has the unique role of also locking ratings.

#### **First Steps**

\*If you do not currently have a DRDP Online user account, please contact your site administrator, agency administrators, or lead agency administrator who oversees the account.

1. Go to the DRDP Online website in your internet browser: www.drdponline.org.

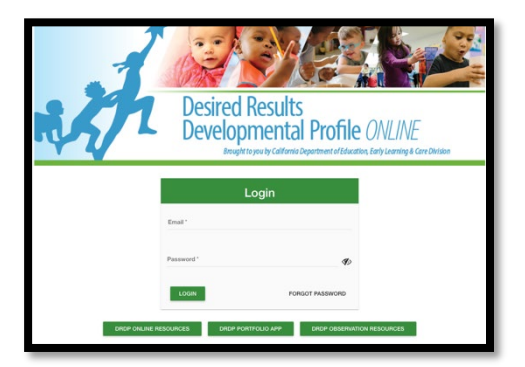

2. Enter your username (complete email address) into the email line.

| Login          |                 |
|----------------|-----------------|
| E mail *       |                 |
| user@email.com |                 |
| Password *     | <b>G</b> D      |
| LOGIN          | FORGOT PASSWORD |

3. Enter your password into the Password box and select Login.

| Logi           | in              |
|----------------|-----------------|
| Email *        |                 |
| user@email.com |                 |
| Password *     | S)              |
| LOGIN          | FORGOT PASSWORD |

### **Classes and Children**

As a Teacher or Teacher of Record, you do not have permission to add classes or children. However, the administrator or data entry role is assigned permission to add classes or children.

1. Select **My Classes** in the left menu.

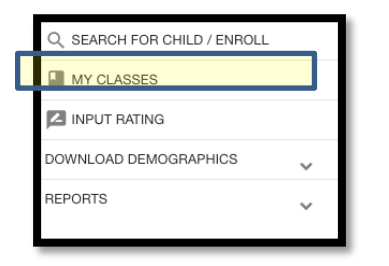

2. Teachers and Teachers of Record will be provided with a list of all the classrooms to which the administrator assigned them. The information provided includes the name of the class, the rating period, the site name, and the number of children enrolled in that class.

\*If no classrooms populate this page, contact your administrator and ask to be assigned to the appropriate classes.

| 0 | Sunshine PreK  | Fall 2019   | Walnut | 9 |
|---|----------------|-------------|--------|---|
| 0 | Sunshine PreK  | Spring 2020 | Walnut | 1 |
| 0 | Sunshine PreK2 | Summer 2020 | Walnut | 9 |

3. Select the orange symbol to the left of the classroom name. A list of the children enrolled in that classroom will populate.

| View Students in: Sunshine PreK |   |   |              |             |               |                 |            |                        |                        |                          |  |
|---------------------------------|---|---|--------------|-------------|---------------|-----------------|------------|------------------------|------------------------|--------------------------|--|
|                                 |   | ן | First Name 🗢 | Last Name 🗢 | Class \$      | Rating Period 🗢 | Session \$ | Agency<br>Enrollment ≎ | Agency<br>Withdrawal ≎ | Rating is<br>completed ≑ |  |
|                                 | 0 |   | Evelynn      | S           | Sunshine PreK | Fall 2019       |            | 07/08/2019             |                        |                          |  |
|                                 | 0 |   | Nick         | н           | Sunshine PreK | Fall 2019       |            | 07/08/2019             |                        |                          |  |
|                                 | 0 |   | Lucy         | S           | Sunshine PreK | Fall 2019       |            | 07/08/2019             |                        |                          |  |
|                                 | 0 |   | Shane        | F           | Sunshine PreK | Fall 2019       |            | 07/08/2019             |                        |                          |  |
|                                 | 0 |   | Sydney       | A           | Sunshine PreK | Fall 2019       |            | 07/08/2019             |                        |                          |  |

4. Teachers and Teachers of Record can view the child's demographic information and enrollment information by selecting the orange symbol to the left of the child's name.

| Child: Shane F               |             |             |
|------------------------------|-------------|-------------|
| DEMOGRAPHIC CLASS ENROLLMENT |             |             |
| Demographic                  |             |             |
| First Name *                 |             | Last Name * |
| Shane                        | Middle Name | F           |
|                              |             | 2           |

# Ratings

1. Once logged into DRDP Online, select the **Input Rating** button in the left menu.

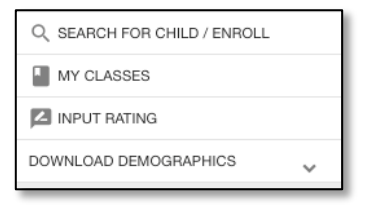

2. From the **Rating Period** drop-down menu, select the period to which you would like to add a rating.

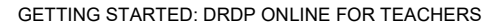

| Rating Period                             | Class          |
|-------------------------------------------|----------------|
|                                           | Fall 2020      |
| Filter by name                            | 1.0000001.000v |
| ✓ Fall 2020 (2020-21)                     |                |
| <ul> <li>Summer 2020 (2018-19)</li> </ul> |                |
| Spring 2020 (2019-20)                     |                |

3. From the **Class** drop-down menu, select the class to which you would like to add a rating.

| Input Ratings     |           |  |  |  |  |  |  |  |  |  |
|-------------------|-----------|--|--|--|--|--|--|--|--|--|
| Choose Class      |           |  |  |  |  |  |  |  |  |  |
| Afternoon 2018 pm | A LOCK    |  |  |  |  |  |  |  |  |  |
| Select            |           |  |  |  |  |  |  |  |  |  |
| Afternoon 2018 pm | Last Name |  |  |  |  |  |  |  |  |  |
| Afternoon 2018 pm |           |  |  |  |  |  |  |  |  |  |
| Afternoon 2018 pm | Lee       |  |  |  |  |  |  |  |  |  |
| Class 1           | aria      |  |  |  |  |  |  |  |  |  |
| Room 3            | Smith     |  |  |  |  |  |  |  |  |  |

4. From the **Age Group/Instrument** drop-down menu, select the age group to which you would like to add a rating.

| -                      |
|------------------------|
| Age Group / Instrument |
|                        |
| Infant Toddler         |
|                        |
| Dreacheal              |
| Preschool              |
|                        |
| Kindergarten           |
| -                      |
| Oshaal Ass             |
| School Age             |
|                        |
|                        |

5. The list of children includes the child's name, ID, developmental domains, number of measures per domain, rating completion, lock date, assessment date, teacher, site, and status.

| First Last C<br>Name ≎ Name ≎ ≎ |        | First<br>Name ≎ | Child ID<br>¢ |            |              | De         | velopmer   | ntal Doma    | ains       |            |                             | Rating<br>Completion<br>/ Locking | Lock Date<br>¢ | Assessment<br>Date \$ | Teacher<br>¢  | Site<br>¢ | Status<br>¢ |
|---------------------------------|--------|-----------------|---------------|------------|--------------|------------|------------|--------------|------------|------------|-----------------------------|-----------------------------------|----------------|-----------------------|---------------|-----------|-------------|
|                                 |        |                 | ATL-REG       | SED        | LLD          | ELD        | COG        | PD-HLTH      | HSS        | VPA        | Status                      |                                   |                |                       |               |           |             |
| Alina                           | Singh  | 1533835         | <u>7/7</u>    | <u>5/5</u> | <u>10/10</u> | <u>4/4</u> | <u>7/7</u> | <u>10/10</u> | <u>0/0</u> | <u>0/0</u> | 43/43<br>(100.00%) <b>[</b> | 09/13/2022                        | 11/25/2021     | Cece<br>Johnson       | Delta<br>Demo | 0         |             |
| Amari                           | Najjar | 1533920         | <u>7/7</u>    | <u>5/5</u> | <u>10/10</u> | <u>4/4</u> | <u>7/7</u> | <u>10/10</u> | <u>0/0</u> | <u>0/0</u> | 43/43<br>(100.00%) <b>[</b> | 09/13/2022                        | 11/23/2021     | Cece<br>Johnson       | Delta<br>Demo | 0         |             |
| Lily                            | Wang   | 1533925         | <u>7/7</u>    | <u>5/5</u> | <u>10/10</u> | <u>4/4</u> | <u>7/7</u> | <u>10/10</u> | <u>0/0</u> | <u>0/0</u> | 43/43<br>(100.00%) <b>[</b> | 09/13/2022                        | 12/07/2021     | Cece<br>Johnson       | Delta<br>Demo | 0         |             |
| Silvia                          | Miller | 1533927         | <u>7/7</u>    | <u>5/5</u> | <u>10/10</u> | <u>4/4</u> | <u>7/7</u> | <u>10/10</u> | <u>0/0</u> | <u>0/0</u> | 43/43<br>(100.00%) <b>[</b> | 09/13/2022                        | 10/06/2021     | Cece<br>Johnson       | Delta<br>Demo | 0         |             |
| Jonathan                        | Carr   | 1533928         | <u>7/7</u>    | <u>5/5</u> | <u>10/10</u> | N/A        | <u>7/7</u> | <u>10/10</u> | <u>0/0</u> | <u>0/0</u> | 39/39<br>(100.00%) <b>[</b> | 09/13/2022                        | 12/30/2021     | Cece<br>Johnson       | Delta<br>Demo | 0         |             |

From the child list, ratings can be entered by selecting the numbers below. The first number represents how many measures have been completed in that domain for that child. The second number represents how many total measures need to be completed in that domain.

| First Name | Last Namo | Child ID |         | Rating Completion |            |     |            |            |                   |
|------------|-----------|----------|---------|-------------------|------------|-----|------------|------------|-------------------|
| First Name | Last Name | Child ID | ATL-REG | SED               | LLD        | ELD | COG        | PD-HLTH    | / Locking Status  |
| Kyrie      | Mack      | 230894   | 4/4     | 4/4               | 7/7        | N/A | <u>6/6</u> | 4/4        | 25/25 (100.00%) 🔒 |
| Susie      | Smithe    | 232187   | 0/4     | <u>0/4</u>        | 0/7        | N/A | <u>0/6</u> | 0/4        | 0/25 (0.00%) 🛛 🔒  |
| Mimi       | Prentice  | 575249   | 4/4     | <u>0/4</u>        | 0/7        | N/A | <u>0/6</u> | <u>0/4</u> | 4/25 (16.00%) 🛛 🔒 |
| Jay        | Love      | 601250   | 0/4     | <u>0/4</u>        | <u>0/7</u> | 0/4 | <u>0/6</u> | 0/4        | 0/29 (0.00%)   🔒  |

Any child with a zero (0) for their first number has not had any measures rated, as highlighted in the screenshot above. Children may have different requirements regarding the number of measures required in a particular domain. For example, children with an IEP in a preschool class using the DRDP Preschool Essential View will automatically be assigned the fundamental view.

| Einet Manue | L a sé Marra | Child ID | Developmental Domains |     |      |     |            |         | Rating Completion | Age Group          |
|-------------|--------------|----------|-----------------------|-----|------|-----|------------|---------|-------------------|--------------------|
| First Name  | Last Name    | Child ID | ATL-REG               | SED | LLD  | ELD | COG        | PD-HLTH | /Locking Status   | Instrument         |
| Kyrie       | Mack         | 230894   | 4/4                   | 4/4 | 7/7  | N/A | <u>6/6</u> | 4/4     | 25/25 (100.00%) 🔒 | Preschool          |
| Susie       | Smithe       | 232187   | 0/4                   | 0/4 | 0/7  | N/A | 0/6        | 0/4     | 0/25 (0.00%) 🛛 🔒  | Preschool          |
| Mimi        | Prentice     | 575249   | 4/4                   | 0/4 | 0/7  | N/A | 0/6        | 0/4     | 4/25 (16.00%)   🔒 | Preschool          |
| Jay         | Love         | 601250   | 0/4                   | 0/4 | 0/7  | 0/4 | 0/6        | 0/4     | 0/29 (0.00%) 🛛 🔒  | Preschool with ELD |
| Riker       | Leahy        | 623645   | 4/4                   | 4/4 | 7/7  | 4/4 | 6/6        | 4/4     | 29/29 (100.00%) 🗬 | Preschool with ELD |
| Doug        | Smith        | 602756   | 0/7                   | 0/5 | 0/10 | 0/4 | 0/7        | 0/10    | 0/43 (0.00%) 🛛 🔒  | Preschool with ELD |
| Sam         | Smith        | 602864   | 0/7                   | 0/5 | 0/10 | N/A | 0/7        | 0/10    | 0/39 (0.00%) 🛛 🔒  | Preschool          |

6. Once a domain has been selected for a child, the rating record page will load at the location of the child and domain selected.

| LLD 9     | Letter and Word Knowledge                        |         |         |        |         | 0         | 0     | 0       | 0        | 0     | 0           |                        |    |    |
|-----------|--------------------------------------------------|---------|---------|--------|---------|-----------|-------|---------|----------|-------|-------------|------------------------|----|----|
| LLD 10    | Emergent Writing                                 |         |         |        |         | 0         | 0     | 0       | 0        | 0     | 0           |                        |    |    |
| Measure   | Cognition, Including Math and                    | Not yet | Resp    | onding |         | Exploring |       |         | Building |       | Integrating | Conditional<br>Measure | ЕМ | UR |
|           | Science-(COG)                                    |         | Earlier | Later  | Earlier | Middle    | Later | Earlier | Middle   | Later | Earlier     | (Not rated)            |    |    |
| COG 1     | Spatial Relationships*                           |         | 0       | 0      | 0       |           | 0     | 0       |          |       |             | 0                      |    |    |
| COG 2     | Classifcation                                    |         | 0       | 0      | 0       |           | 0     | 0       | 0        | 0     | 0           |                        |    |    |
| COG 3     | Number Sense of Quantity                         |         | 0       | 0      | 0       |           | 0     | 0       | 0        | 0     | 0           |                        |    |    |
| COG 4     | Number Sense of Math Operations                  |         |         |        | 0       |           | 0     | 0       | 0        | 0     | 0           |                        |    |    |
| COG 5     | Measurement                                      |         |         |        | 0       |           | 0     | 0       | 0        | 0     | 0           |                        |    |    |
| COG 6     | Patterning                                       |         |         |        | 0       |           | 0     | 0       | 0        | 0     | 0           |                        |    |    |
| COG 7     | Shapes                                           |         |         |        | 0       |           | 0     | 0       | 0        | 0     | 0           |                        |    | 0  |
| COG 8     | Cause and Efect                                  |         | 0       | 0      | 0       |           | 0     | 0       | 0        | 0     | 0           |                        |    |    |
| COG 9     | Inquiry Through Observation and<br>Investigation |         | 0       | 0      | 0       |           | 0     | 0       | 0        | 0     | 0           |                        |    |    |
| COG 10    | Documentation and Communication<br>of Inquiry    |         |         |        | 0       |           | 0     | 0       | 0        | 0     | 0           |                        |    |    |
| COG 11    | Knowledge of the Natural World                   |         | 0       | 0      | 0       |           | 0     | 0       | 0        | 0     | 0           |                        |    |    |
|           |                                                  |         |         |        |         |           |       |         |          |       |             |                        |    |    |
| Measure   | 🚷 Physical Development-Health -(PD-              | Not yet | Resp    | onding |         | Exploring |       |         | Building |       | Integrating | Conditional<br>Measure | EM | UR |
|           | HLTH)                                            |         | Earlier | Later  | Earlier | Middle    | Later | Earlier | Middle   | Later | Earlier     | (Not rated)            |    |    |
| PD-HLTH 1 | Perceptual-Motor Skills and                      |         | 0       | 0      | 0       |           | 0     | 0       | 0        | 0     | 0           |                        |    |    |

7. For each measure, indicate the developmental level by selecting the circle for that level.

| Respo   | onding |
|---------|--------|
| Earlier | Later  |
| 0       | 0      |
| 0       | 0      |

8. Once a level is chosen, check the box in the EM column if the child is emerging to the next level.

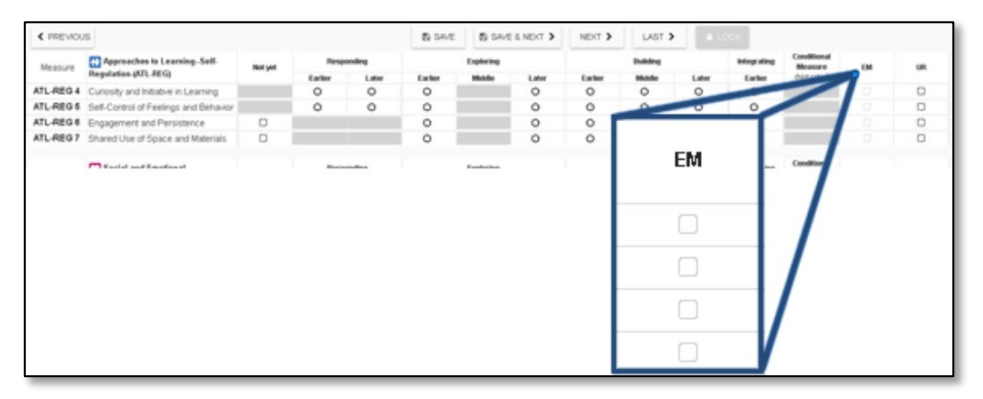

The UR column has check boxes that are selected when the measure cannot be rated due to excessive absences of the child.

Note:

- a. The EM checkbox will be grayed out and disabled if the last level for that measure has been rated.
- b. A rating can be erased by selecting the UR check box twice.
- 9. Once you've completed all the domains required, you do not need to return to the previous page to move to the next child. Select **Save**:

|         |           | You have uns | saved changes! | 🖺 S   | AVE | < PREVIOUS | NEXT | > | LOCK |  |
|---------|-----------|--------------|----------------|-------|-----|------------|------|---|------|--|
| And the | en select | Next:        |                |       |     |            |      |   |      |  |
| ₽       | PRINT     | SAVE <       | PREVIOUS       | EXT > |     | оск        |      |   |      |  |
|         |           |              |                |       |     |            |      |   |      |  |

10. Once a record is reviewed by someone with the Teacher of Record role, that child's ratings can be locked by selecting the **Lock** button.

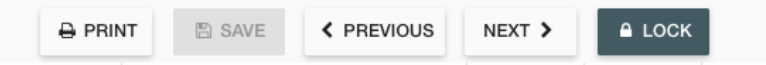

If all ratings have been completed in a class, the Teacher of Record can lock all records for that class from the **Input Rating** page by clicking **Lock**.

| Rating Period          |   | Class  |
|------------------------|---|--------|
| Winter 2020-21         |   | Deer   |
| Age Group / Instrument |   |        |
| Infant Toddler         | · | SEARCH |

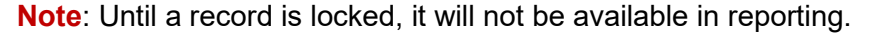

# Helpful Resources for DRDP Online

To access additional instructions, tip sheets, and video tutorials for DRDP Online, visit the DRDP Online Resources https://www.desiredresults.us/drdp-online-resources page on the Desired Results website. You can also register for DRDP Online webinars from the Training section of the Desired Results website https://www.desiredresults.us/.